#### **Overview**

PortVision DX underwent changes (<u>History</u>) with the release of PortVision DX 4.x that may affect DeviceMasters running (older) firmware **PRIOR** to:

- Bootloader v4.00
- SocketServer v10.00
- EtherNet/IP, Modbus Router, Modbus Server, or Modbus/TCP 6.00

DeviceMasters with older firmware cannot be discovered in PortVision DX v4.00 and higher. Newer firmware versions are still compatible with PortVision DX v3.05.

Please refer to one of the following discussions for procedures to work around this issue.

- New Installation What is My Firmware Version What Should I Do?
- Existing PortVision DX 4.xx Installation Adding an Unknown DeviceMaster
- Upgraded to PortVision DX 4.xx Existing System Cannot Locate DeviceMasters Known IP Addresses

# New Installation – What is My Firmware Version – What Should I Do?

You can use this information to get started. This procedure assumes that the DeviceMaster is powered on and connected to the network.

- 1. Install **PortVision DX** <u>3.05</u>.
- Scan the network (Scan button in the tool bar).

| In the following<br>example, PortVision<br>DX 3.05 located 15<br>DeviceMasters. The<br>RTS-2P contains<br>old firmware that<br>needs to be |
|----------------------------------------------------------------------------------------------------|
| needs to be                                                                                                    |
| upgraded.                                                                                                    |
| If your application                                                                                                    |

requires a SocketServer† version before 10.00, do <u>NOT</u> load PortVision DX 4.00 or higher.

Comtrol Technical Support advises to always update your firmware version to the latest release.

| IPC Part/Usion 100                    |            |                                                                                                    |                                                                                                    |                                                                                                    |                                                                                                    |                                                                                                    |                                                                                                 |   |
|---------------------------------------|------------|----------------------------------------------------------------------------------------------------|----------------------------------------------------------------------------------------------------|----------------------------------------------------------------------------------------------------|----------------------------------------------------------------------------------------------------|----------------------------------------------------------------------------------------------------|-------------------------------------------------------------------------------------------------|---|
| - TATADON DA                          |            |                                                                                                    |                                                                                                    |                                                                                                    |                                                                                                    | -                                                                                                    |                                                                                                 |   |
| File Manage View Tools Help           |            |                                                                                                    |                                                                                                    |                                                                                                    |                                                                                                    |                                                                                                    |                                                                                                 |   |
| - 1 B                                 | E 0        | A                                                                                                    | - 0                                                                                                    | ex .                                                                                                    | •                                                                                                    | <b>T</b>                                                                                                    |                                                                                                 |   |
| - 🗠 😵 🦄                               | P 14       | ► par                                                                                                    | ~ ~                                                                                                    | ~ ~                                                                                                    |                                                                                                    | -                                                                                                    |                                                                                                 |   |
| Scan Refresh All Properties Sev       | ne Los     | d Upload                                                                                                    | Reboot Webpage                                                                                                    | Notes Help                                                                                                    | About 6                                                                                                    | Exit                                                                                                    |                                                                                                 |   |
|                                       | C          | Scan Results [15                                                                                                    | / 15]                                                                                                    |                                                                                                    |                                                                                                    |                                                                                                    |                                                                                                 |   |
| Name : Scan Regulto                   | -          | Device 07×                                                                                                    | 43:84                                                                                                    |                                                                                                    |                                                                                                    |                                                                                                    |                                                                                                 |   |
|                                       | -          | - 🐞 🗸 Device 07:                                                                                                    | FFIFC                                                                                                    |                                                                                                    |                                                                                                    |                                                                                                    |                                                                                                 |   |
|                                       | -          | - Device 14s                                                                                                    | 05:4B                                                                                                    |                                                                                                    |                                                                                                    |                                                                                                    |                                                                                                 |   |
|                                       | -          | - Device 15#                                                                                                    | 04:7A                                                                                                    |                                                                                                    |                                                                                                    |                                                                                                    |                                                                                                 |   |
|                                       | -          | - Device 17:                                                                                                    | FF:FB                                                                                                    |                                                                                                    |                                                                                                    |                                                                                                    |                                                                                                 |   |
|                                       | -          | - Device 17:                                                                                                    | FF:FD                                                                                                    |                                                                                                    |                                                                                                    |                                                                                                    | -                                                                                               |   |
|                                       | -          | - B V Device 1C:                                                                                                    | FF:FD                                                                                                    |                                                                                                    |                                                                                                    |                                                                                                    |                                                                                                 |   |
| Use menu or toolbar to add notes in 🖉 | -          | - Device 21                                                                                                    | 05:CD                                                                                                    | PortVisio                                                                                                    | n DX 3.05 k                                                                                                    | ocates older                                                                                                    |                                                                                                 |   |
| this area.                            |            | . Device 21:                                                                                                    | EE:02                                                                                                    | - oftension                                                                                                    |                                                                                                    |                                                                                                    |                                                                                                 |   |
|                                       | -          | . Nevice 29#                                                                                                    | 02:3C                                                                                                    | and news                                                                                                    | ar iirmware                                                                                                    | versions.                                                                                                    |                                                                                                 |   |
|                                       | -          | - 1 V Device 29:1                                                                                                    | FFJFS                                                                                                    |                                                                                                    |                                                                                                    |                                                                                                    |                                                                                                 |   |
| 4 M 1                                 | _          | - Device ZA:                                                                                                    | 05:E8                                                                                                    |                                                                                                    |                                                                                                    |                                                                                                    |                                                                                                 |   |
|                                       |            |                                                                                                    | 00 0T                                                                                                    |                                                                                                    |                                                                                                    |                                                                                                    |                                                                                                 | _ |
|                                       | Device Nar | ne                                                                                                    | Model                                                                                                    | <ul> <li>IP Address</li> </ul>                                                                                                    | MAC Address                                                                                                    | Software Version                                                                                                    | Status                                                                                          | _ |
|                                       | De V       | evice 1C:FF:FD                                                                                                    | SH-8P (DB9)                                                                                                    | 10.0.0.14                                                                                                    | 00:C0:4E:1C:FF:FD                                                                                                    | N5-Link 10.06                                                                                                    | ON-LINE                                                                                         |   |
|                                       | D D        | evice 17:FF:FB                                                                                                    | PRO-8P (DB9)                                                                                                    | 10.0.0.20                                                                                                    | 00:C0:4E:17:FF:FB                                                                                                    | NS-Link 10.06                                                                                                    | ON-LINE                                                                                         |   |
|                                       | P          | evice 07:FF:FC                                                                                                    | RTS-4P (DB9)                                                                                                    | 10.0.0.23                                                                                                    | 00:C0:4E:07:FF:FC                                                                                                    | N5-Link 10.06                                                                                                    | ON-LINE                                                                                         |   |
|                                       |            | evice 42:FF:F8                                                                                                    | RTS-1P (5-30V)                                                                                                    | 10.0.0.40                                                                                                    | 00:C0:4E:42:FF:F8                                                                                                    | SocketServer 10.00                                                                                                    | ON-LINE                                                                                         |   |
| 1/                                    | <b>P</b>   | evice 15:04:7A                                                                                                    | OB-TH (2A)                                                                                                    | 10.0.0.33                                                                                                    | 00:C004E:15:04:7A                                                                                                    | PNIO 2.25                                                                                                    | UN-LINE                                                                                         |   |
|                                       |            | in 07.47.04                                                                                                    | 1.10.40.00000                                                                                                    | 10.0.0.54                                                                                                    | 00-00-45-07-43-04                                                                                                    | Marshare Course & OA                                                                                                    | COAL LINE                                                                                       |   |
|                                       |            | evice 07:43:84                                                                                                    | UP-4P (D89)                                                                                                    | 10.0.0.54                                                                                                    | 00:C0:4E:07:43:84                                                                                                    | Modbus Server 4.04                                                                                                    | ON-LINE<br>ON-LINE                                                                              |   |
|                                       |            | evice 07:43:84<br>evice 21:05:CD<br>evice 40:00:5D                                                                                                    | UP-4P (DB9)<br>UP-1P (5-30V)<br>UP-16P (2E)                                                                                                    | 10.0.0.54 10.0.0.55 10.0.0.50                                                                                                    | 00:C0:4E:07:43:84<br>00:C0:4E:21:05:CD<br>00:C0:4E:40:02:5D                                                                                                    | Modbus Server 4.04<br>Modbus Router 6.06<br>Modbus Router 6.06                                                                                                    | ON-LINE<br>ON-LINE                                                                              |   |
|                                       |            | evice 07:43:84<br>evice 21:05:CD<br>evice 40:00:5D                                                                                                    | UP-4P (D89)<br>UP-1P (5-30V)<br>UP-16P (2E)<br>RTS-2P (2E)                                                                                                   | 10.0.0.54<br>10.0.0.55<br>10.0.0.50                                                                                                    | 00:C0:4E:07:43:84<br>00:C0:4E:21:05:CD<br>00:C0:4E:40:00:5D<br>00:C0:4E:20:EE:25                                                                                                    | Modbus Server 4.04<br>Modbus Router 6.06<br>Modbus Router 6.06<br>SocketServer 8.04                                                                                                    | ON-LINE<br>ON-LINE<br>ON-LINE                                                                   |   |
|                                       |            | evice 07:43:84<br>evice 21:05:CD<br>evice 40:00:5D<br>evice 29:FF:F5<br>evice 28:00:87                                                                                         | UP-4P (D89)<br>UP-1P (5-30V)<br>UP-16P (2E)<br>RTS-2P (2E)<br>UP-2P (D89/2E)                                                                                 | 10.0.0.54<br>10.0.0.55<br>10.0.0.60<br>192.168.250.250<br>192.168.4.11                                                                             | 00:C0:4E:07:43:84<br>00:C0:4E:21:05:CD<br>00:C0:4E:40:00:5D<br>00:C0:4E:29:FF:F5<br>00:C0:4E:29:09:97                                                                                                    | Modbus Server 4.04<br>Modbus Router 6.06<br>Modbus Router 6.06<br>SocketServer 8.04<br>Modbus/ICCP 5.72                                                                                                  | ON-LINE<br>ON-LINE<br>ON-LINE<br>ON-LINE<br>ON-LINE                                             |   |
|                                       |            | evice 07:43:84<br>evice 21:05:CD<br>evice 40:00:5D<br>evice 29:FF:F5<br>evice 28:00:87<br>evice 28:00:558                                                                      | UP-4P (089)<br>UP-1P (5-30V)<br>UP-16P (2E)<br>RTS-2P (2E)<br>UP-2P (089/2E)<br>UP-2P (089/1E)                                                               | 10.0.0.54<br>10.0.0.55<br>10.0.0.60<br>192,168,450.250<br>192,168,411<br>192,168,413                                                               | 00:C0:4E:07:43:84<br>00:C0:4E:21:05:CD<br>00:C0:4E:40:00:5D<br>00:C0:4E:29:FF:F5<br>00:C0:4E:28:00:87<br>00:C0:4E:28:00:87                                                                                    | Modbus Server 4.04<br>Modbus Router 6.06<br>Modbus Router 6.06<br>SocketServer 8.04<br>Modbus/TCP 5.07<br>EtherNet/IP 6.00                                                                               | ON-LINE<br>ON-LINE<br>ON-LINE<br>ON-LINE<br>ON-LINE                                             |   |
|                                       |            | evice 07:43:84<br>evice 21:05:CD<br>evice 40:00:5D<br>evice 29:FF:F5<br>evice 28:00:87<br>evice 24:05:E8<br>evice 21:FE:02                                                     | UP-4P (D89)<br>UP-1P (S-30V)<br>UP-16P (2E)<br>RTS-2P (2E)<br>UP-2P (D89/2E)<br>UP-2P (D89/2E)<br>UP-2P (D89/1E)<br>UP-1P (S-30V)                            | 10.0.054<br>10.0.055<br>10.0.050<br>192.168.230.250<br>192.168.4.11<br>192.166.4.13<br>192.168.4.4                                                 | 00:C0:4E:07:43:84<br>00:C0:4E:21:05:CD<br>00:C0:4E:21:05:CD<br>00:C0:4E:29:FE:F5<br>00:C0:4E:29:FE:F5<br>00:C0:4E:28:00:87<br>00:C0:4E:24:05:E8<br>00:C0:4E:24:5E:08                                          | Modbus Server 4.04<br>Modbus Router 5.06<br>Modbus Router 5.06<br>SocketServer 8.04<br>Modbus/TCP 5.07<br>EtherNet/IP 6.04<br>EtherNet/IP 6.11                                                           | ON-LINE<br>ON-LINE<br>ON-LINE<br>ON-LINE<br>ON-LINE<br>ON-LINE                                  |   |
|                                       |            | evice 07:43:84<br>evice 21:05:CD<br>evice 29:FF:F5<br>evice 29:FF:F5<br>evice 20:05:68<br>evice 24:05:68<br>evice 21:FE:FD                                                     | UP-4P (D89)<br>UP-1P (5-30V)<br>UP-16P (2E)<br>RTS-2P (2E)<br>UP-2P (D89/2E)<br>UP-2P (D89/2E)<br>UP-2P (D89/1E)<br>UP-1P (5-30V)<br>PRO-8P (D89)            | 10.0.054<br>10.0.055<br>10.0.050<br>192.168.250.250<br>192.168.4.11<br>192.168.4.13<br>192.168.4.4<br>192.168.4.5                                  | 00:C0:4E:07:43:84<br>00:C0:4E:21:05:CD<br>00:C0:4E:28:00:5D<br>00:C0:4E:28:00:87<br>00:C0:4E:28:00:87<br>00:C0:4E:24:05:E8<br>00:C0:4E:21:EE:02<br>00:C0:4E:21:FE:02                                          | Modbus Server 4.04<br>Modbus Router 6.06<br>Modbus Router 6.06<br>SocketServer 8.04<br>Modbus/TCP 5.07<br>EtherNet/TP 6.04<br>EtherNet/TP 4.11<br>NS-Link 8.00                                           | ON-LINE<br>ON-LINE<br>ON-LINE<br>ON-LINE<br>ON-LINE<br>ON-LINE<br>ON-LINE                       |   |
|                                       |            | evice 07:43:84<br>evice 21:05:CD<br>evice 20:05:D<br>evice 29:FF:F5<br>evice 28:00:87<br>evice 28:05:88<br>evice 21:EE:02<br>evice 17:FF:FD<br>evice 14:05:48                  | UP-4P (DB9)<br>UP-1P (5-30V)<br>UP-1P (2E)<br>RTS-2P (2E)<br>UP-2P (DB9/2E)<br>UP-2P (DB9/1E)<br>UP-2P (5-30V)<br>PRO-8P (0E)<br>RTS-16P (1E)                | 10.0.054<br>10.0.055<br>10.0.050<br>192.168.250.250<br>192.168.4.11<br>192.168.4.13<br>192.168.4.4<br>192.168.4.5<br>192.168.4.8                   | 00:C0:4E:07:43.84<br>00:C0:4E:21:05:CD<br>00:C0:4E:21:05:CD<br>00:C0:4E:29:FF:F5<br>00:C0:4E:28:00:87<br>00:C0:4E:28:00:87<br>00:C0:4E:24:05:E8<br>00:C0:4E:21:EE:02<br>00:C0:4E:14:(55:48                    | Modbus Server 4.04<br>Modbus Router 5.06<br>Modbus Router 5.06<br>SocketServer 5.04<br>Modbus/TCP 5.07<br>EtherNet/TP 6.04<br>EtherNet/IP 4.11<br>NS-Link 8.00<br>Modbus Server 4.04                     | ON-LINE<br>ON-LINE<br>ON-LINE<br>ON-LINE<br>ON-LINE<br>ON-LINE<br>ON-LINE<br>ON-LINE            |   |
|                                       |            | evice 07.4384<br>evice 21.05:CD<br>evice 40:00:5D<br>evice 28:00:87<br>evice 28:00:87<br>evice 24:05:88<br>evice 11:EE02<br>evice 14:05:48<br>evice 14:05:48<br>evice 14:05:48 | UP-4P (DB9)<br>UP-1P (5-30V)<br>UP-2P (P (2E)<br>UP-2P (DB9/2E)<br>UP-2P (DB9/2E)<br>UP-2P (DB9/1E)<br>UP-2P (DB9/1E)<br>UP-2P (2E)<br>UP-2P (2E)            | 10.0.0.54<br>10.0.0.55<br>10.0.0.50<br>192.168.250.250<br>192.168.4.11<br>192.168.4.13<br>192.168.4.4<br>192.168.4.5<br>192.168.4.8<br>192.168.4.9 | 00:C0:4E:07:43.84<br>00:C0:4E:21:05:CD<br>00:C0:4E:21:05:CD<br>00:C0:4E:23:FF:F5<br>00:C0:4E:23:FF:F5<br>00:C0:4E:24:05:E8<br>00:C0:4E:21:EE02<br>00:C0:4E:14:05:48<br>00:C0:4E:24:05:48<br>00:C0:4E:24:05:48 | Modbus Server 4.04<br>Modbus Router 6.06<br>SocketServer 8.04<br>Modbus TCP 5.07<br>EtherNet/TP 6.04<br>EtherNet/TP 6.04<br>EtherNet/IP 4.11<br>NS-Link 8.00<br>Modbus Server 4.04<br>Modbus Router 5.07 | ON-LINE<br>ON-LINE<br>ON-LINE<br>ON-LINE<br>ON-LINE<br>ON-LINE<br>ON-LINE<br>ON-LINE            |   |
|                                       |            | evice 07:4384<br>evice 21:05:CD<br>evice 40:00:5D<br>evice 28:00:87<br>evice 28:00:87<br>evice 24:05:68<br>evice 21:EE:02<br>evice 17:FFFD<br>evice 14:05:48<br>evice 14:05:48 | UP-4P (089)<br>UP-1P (5-0V)<br>UP-16P (2E)<br>RT5-2P (2E)<br>UP-2P (089/2E)<br>UP-2P (089/2E)<br>UP-3P (5-30V)<br>PR0-8P (089)<br>RT5-16P (1E)<br>UP-2P (2E) | 10.0.0.54<br>10.0.0.55<br>10.0.0.50<br>192.168.420,250<br>192.168.411<br>192.168.413<br>192.168.4.4<br>192.168.4.5<br>192.168.4.8<br>192.168.4.9   | 00:C0:4E:07:43.84<br>00:C0:4E:21:05:CD<br>00:C0:4E:20:05:D<br>00:C0:4E:29:FF:F5<br>00:C0:4E:29:FF:F5<br>00:C0:4E:24:05:F8<br>00:C0:4E:21:EE:02<br>00:C0:4E:14:05:48<br>00:C0:4E:14:05:48<br>00:C0:4E:14:05:48 | Medibus Server 4.04<br>Medibus Router 5.06<br>SocketServer 8.04<br>Medibus 2007 5.07<br>Ether Net/19 6.04<br>Ether Net/19 6.04<br>Ether Net/19 6.04<br>Medibus Server 4.04<br>Medibus Router 5.07        | ON-LINE<br>ON-LINE<br>ON-LINE<br>ON-LINE<br>ON-LINE<br>ON-LINE<br>ON-LINE<br>ON-LINE<br>ON-LINE |   |

- 3. Program the DeviceMaster IP address for each new DeviceMaster.
- **†** If this is a DeviceMaster UP and the firmware version is prior to v6.00, do not load PortVision DX 4.xx until you have uploaded the latest Bootloader and protocol firmware versions.

- 4. Upgrade the appropriate application firmware (SocketServer, EtherNet/IP or Modbus) and the Bootloader to the latest version.
  - DeviceMaster LT, PRO, RTS, or Serial Hub: http://downloads.comtrol.com/html/DM PRO RTS SERIALHUB firmware.htm
  - DeviceMaster UP: http://downloads.comtrol.com/html/DM UP Main.htm
- 5. Optionally, install the latest PortVision DX version.

## Existing PortVision DX 4.xx Installation – Adding an Unknown DeviceMaster

| Use this procedure if you currently have PortVision DX 4.xx installed                                                                                                    | IPV PortVision D<br>File Manage | X<br>View Tools H     | Help    |            |                                                                                                  |                               |                                                                          |                                                              |           |                                                                                                    |                                                                                                    |                                                                      |
|----------------------------------------------------------------------------------------------------|---------------------------------|-----------------------|---------|------------|--------------------------------------------------------------------------------------------------|-------------------------------|--------------------------------------------------------------------------|--------------------------------------------------------------|-----------|----------------------------------------------------------------------------------------------------|----------------------------------------------------------------------------------------------------|----------------------------------------------------------------------|
| on your system and you are adding a new DeviceMaster with unknown firmware versions.                                                                                                    | Scan Re                         | fresh All Propert     | ies Sav | ye<br>  ₩( | Load Upload<br>Other_Device                                                                      | Reboot<br>Masters [40         | Webpage<br>/ 40]                                                         | Notes                                                        | 🥌<br>Help | ()<br>About                                                                                                    | Exit                                                                                                    |                                                                      |
| The default IP address for a DeviceMaster is 192.168.250.250.                                                                                                    | IP O R                          | TVISION<br>(DX        | )       |            |                                                                                                  |                               |                                                                          |                                                              |           |                                                                                                    |                                                                                                    |                                                                      |
| <ol> <li>After installing the<br/>DeviceMaster on your<br/>network, click the Scan<br/>button.</li> </ol>                                                                                               | Name : Scan Re                  | sults                 | ^<br>-  |            |                                                                                                  |                               |                                                                          |                                                              |           |                                                                                                    |                                                                                                    |                                                                      |
| 2. At this point, you have two choices:                                                                                                    | Use menu or to<br>this area.    | olbar to add notes in | T A     |            |                                                                                                  |                               |                                                                          |                                                              |           |                                                                                                    |                                                                                                    |                                                                      |
| Change the IP<br>address on your<br>PC/laptop to<br>192.168.250.xxx.<br>Scan and locate the<br>DeviceMaster,<br>configure the IP<br>address, and then<br>return your system to<br>the prior IP address. | Eer Help neer J                 | III                   | E       | Device     | Name<br>Device 1C:FF:FD<br>Device 17:FF:FB<br>Device 07:FF:FC<br>Device 42:FF:F8<br>PortVision D | M.<br>SH<br>PR:<br>RT:<br>RT: | odel<br>-8P (DB9)<br>O-8P (DB9)<br>S-4P (DB9)<br>5-1P (S-30V)<br>did not | ▲ IP<br>10.0.0.14<br>10.0.0.22<br>10.0.0.40<br><b>locate</b> | Address   | MAC Address<br>00:C0:4E:1C:FF:F<br>00:C0:4E:07:FF:F<br>00:C0:4E:07:FF:F<br>00:C0:4E:07:FF:F<br>00:C0:4E:07:FF:FR<br>00:C0:4E:07:FF:FR<br>00:C0:4E:07:FF:FR<br>00:C0:4E:07:FF:FR | Software Version<br>D NS-Link 10.06<br>8 NS-Link 10.06<br>C NS-Link 10.06<br>8 SocketServer 10.06<br>Master at 192 | Status<br>ON-LINE<br>ON-LINE<br>ON-LINE<br>ON-LINE<br>2.168.250.250. |
| Remove PortVision                                                                                                    | F/F                             |                       |         |            |                                                                                                  |                               |                                                                          |                                                              |           |                                                                                                    |                                                                                                    |                                                                      |

DX v4.xx using Control Panel | Programs | Programs and Features, install PortVision DX 3.05, and then use the procedure discussed in New Installation - What is My Firmware Version - What Should I Do?

## Upgraded to PortVision DX 4.xx - Existing System - Cannot Locate DeviceMasters - Known IP Addresses

Use this procedure to add DeviceMasters with old firmware to PortVision DX 4.xx.

This procedure starts after you have scanned the network, noticed that you are missing DeviceMasters and some of the existing DeviceMasters display as OFF-LINE. You must know the IP addresses of the DeviceMasters or have a saved session with the DeviceMasters.

The first few steps show how to add a DeviceMaster as a new device using the IP address.

- 1. Right-click in the *Device Tree* pane (upper) and click **Add New... | Device**.
- 2. Select the **Device Type** and **Device Model**.
- 3. Enter a user-friendly **Device Name**, the **IP address**, and click **Ok**

| New Device                               |                    |            |                                    |           |      |         |
|------------------------------------------|--------------------|------------|------------------------------------|-----------|------|---------|
| General Settings                         |                    |            |                                    |           | ОК   |         |
| Device Type : De                         | viceMaster PR0     |            |                                    | •         | Cano | el Save |
| Device Model: De                         | viceMaster PR0 8-P | Port (DB9) |                                    | •         | Help |         |
| Device Name : Ma                         | c's PRO            |            |                                    |           |      |         |
| Network Settings                         | REMOTE             | <b>•</b>   | IP Address :                       | 192 . 168 | .4.5 | _       |
|                                          |                    |            |                                    |           |      | _       |
| Identification Mode :                    | IP                 | -          | Subnet Mask :                      |           |      |         |
| Identification Mode :<br>Serial Number : | IP                 | <u>_</u>   | Subnet Mask :<br>Default Gateway : |           |      |         |

The DeviceMaster PRO is now displayed in PortVision DX.

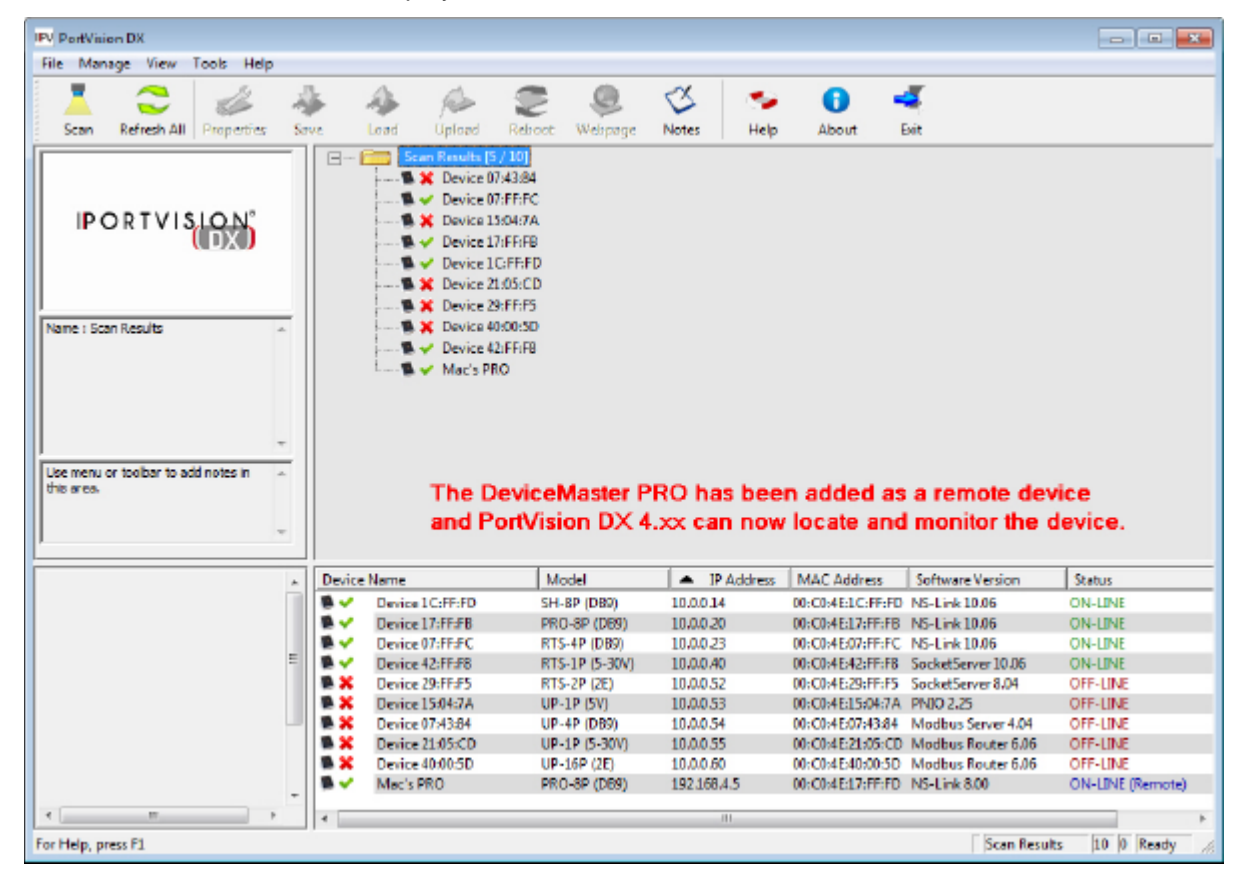

Use this procedure to have PortVision DX display devices as ON-LINE (as long as the devices are actually on-line)

- 1. Double-click an OFF-LINE DeviceMaster.
- 2. Change the *Detection Type* to **REMOTE**.
- 3. Click Apply Changes.
- 4. Click Close

Notice that the RTS-2P(2E) is displays ON-LINE in Remote mode.

5. Repeat for each DeviceMaster that you want to display.

| General Web Interface                                                                                                    |        |
|----------------------------------------------------------------------------------------------------|--------|
| DeviceMaster RTS 2-Por                                                                                                    | t (2E) |
| Basic Information<br>Dev/CE+MASTER*<br>Basic Information<br>Device Name : Device 29:FF:F5<br>MAC Addrese : 00:C0 4E:29:FF:F5<br>Setial Number :<br>Device Status : DFF-LINE v<br>Device Status : DFF-LINE v                                                                    |        |
| Network Settings         IP Mode :         State IP           IP Addrese :         10         0         .         52           Subnet Mask :         255         .         0         .         0           Default Gateway :         0         .         0         .         0 |        |

| IPV PortVis | ion DX                                                                                                    | _                |    |            |                                                                                                    |                                                                                              |               |             |       |                   |                    | - • ×            |
|-------------|----------------------------------------------------------------------------------------------------|------------------|----|------------|----------------------------------------------------------------------------------------------------|----------------------------------------------------------------------------------------------|---------------|-------------|-------|-------------------|--------------------|------------------|
| File Mar    | nage View                                                                                                    | Tools He         | Р  |            |                                                                                                    |                                                                                              |               |             |       |                   |                    |                  |
|             | 2                                                                                                    | 2                | 1  |            | > 📣                                                                                                    | 2                                                                                            |               | 3           | 5     | 0.                | 4                  |                  |
| Scan        | Refresh All                                                                                                    | Properties       | Sa | ve Le      | ad Upload                                                                                                    | Reboo                                                                                        | Webpage       | Notes       | Help  | About             | Exit               |                  |
| IP          | ORTVIS                                                                                                    |                  |    |            | Scan Results Scan Results Device Scan Device Scan Devi | (5 / 10)<br>07:43:84<br>07:FF:FC<br>15:04:7A<br>17:FF:FB<br>1C:FF:FD<br>21:05:CD<br>29:FF:F5 |               |             |       |                   |                    |                  |
| Name : So   | an Results                                                                                                    |                  | *  |            | <ul> <li>Device</li> <li>V Device</li> <li>V Device</li> <li>Mac's I</li> </ul>                                                                                                    | 40:00:5D<br>42:FF:F8<br>PRO                                                                  |               |             |       |                   |                    |                  |
| this area.  | or toolbar to ad                                                                                                    | id notes in      | *  |            |                                                                                                    |                                                                                              |               |             |       |                   |                    |                  |
|             |                                                                                                    |                  | *  | Device N   | ame                                                                                                    | 1                                                                                            | /lodel        | Adv IP Adv  | dress | MAC Address       | Software Version   | Status           |
|             |                                                                                                    |                  |    | <b>N</b> 🗸 | Device 1C:FF:FD                                                                                                    | S                                                                                            | H-BP (DB9)    | 10.0.0.14   |       | 00:C0:4E:1C:FF:FD | NS-Link 10.06      | ON-LINE          |
|             |                                                                                                    |                  |    | <b>₩</b> √ | Device 17:FF:FB                                                                                                    | P                                                                                            | RO-8P (D69)   | 10.0.0.20   |       | 00:C0:4E:17:FF:FB | NS-Link 10.06      | ON-LINE          |
|             |                                                                                                    |                  |    |            | Device 07:FF:FC                                                                                                    | R                                                                                            | TS-4P (DB9)   | 10.0.0.23   |       | 00:C0:4E:07:FF:FC | NS-Link 10.06      | ON-LINE          |
|             | 10 an                                                                                                    | 1000             | Ξ  | ₩          | Device 42:FF:F8                                                                                                    | R                                                                                            | TS-1P (5-30V) | 10.0.0.40   |       | 00:C0:4E:42:FF:F8 | SocketServer 10.06 | ON-LINE          |
|             |                                                                                                    |                  |    |            | Device 29:FF:F5                                                                                                    | R                                                                                            | TS-2P (2E)    | 10.0.0 52   |       | 00:C0:4E:29:FF:F5 | SocketServer 8.04  | ON-LINE (Remote) |
|             |                                                                                                    | A REAL PROPERTY. |    | × ×        | Device 15:04:7A                                                                                                    | U                                                                                            | P-1P (5V)     | 10.0.0.53   |       | 00:C0:4E:15:04:7A | PNIO 2.25          | OFF-LINE         |
|             | 100 March 100 March 100 Ma |                  |    | <b>X</b>   | Device 07:43:84                                                                                                    | U                                                                                            | P-4P (D89)    | 10.0.0.54   |       | 00:C0:4E:07:43:84 | Modbus Server 4.04 | OFF-LINE         |
| Lise menu   | or toobar to ad                                                                                                    | id notes in      | -  | N X        | Device 21:05:CD                                                                                                    | U                                                                                            | P-1P (5-30V)  | 10.0.0.55   |       | 00:C0:4E:21:05:CD | Modbus Router 6.06 | OFF-LINE         |
| this area.  | St 20000 10 00                                                                                                    |                  | 1  | N X        | Device 40:00:5D                                                                                                    | U                                                                                            | P-16P (2E)    | 10.0.0.60   |       | 00:C0:4E:40:00:5D | Modbus Router 6.06 | OFF-LINE         |
|             |                                                                                                    |                  |    | ₩.√        | Mac's PRO                                                                                                    | P                                                                                            | RO-8P (D69)   | 192,168,4,5 |       | 00:C0:4E:17:FF:FD | NS-Link 8.00       | ON-LINE (Remote) |
| •           |                                                                                                    |                  | ,  | •          |                                                                                                    |                                                                                              |               |             |       |                   |                    |                  |
| For Help, p | ress F1                                                                                                    |                  |    |            |                                                                                                    |                                                                                              |               |             |       |                   | Scan Resu          | its 10 1 Ready / |

## **History**

PortVision DX version 4.x no longer supports MAC mode (OSI Layer 2) discovery of DeviceMasters, which impacts the firmware versions used in the DeviceMaster. PortVision DX now uses UDP for its discovery protocol, which is not supported in SocketServer version prior to version 10.00 and Bootloader versions prior to 4.00.

This means that all DeviceMaster units must have an IP address in order to be manipulated with PortVision DX. IP addresses that are not compatible with the local network will still be discovered but will have extremely limited capabilities until the IP address is set for the local network.